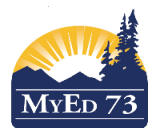

### SD73 (KAMLOOPS/THOMPSON)

### April 2019

Version 1.0

#### Embedding a Google Slideshow – step by step

Step 1: Sign into gedu and open up your drive.

Step 2: Create a new slideshow (if you have one that you are already working on, skip to Step 5)

| 🝐 Drive     | <b>Q</b> Search Drive |                                      |
|-------------|-----------------------|--------------------------------------|
| + New       | My Drive              | to start a new slideshow, click here |
| My Drive    | Name 🗸                |                                      |
| Team Drives | TechSmith             |                                      |

#### Step 3: Click on Google Slides

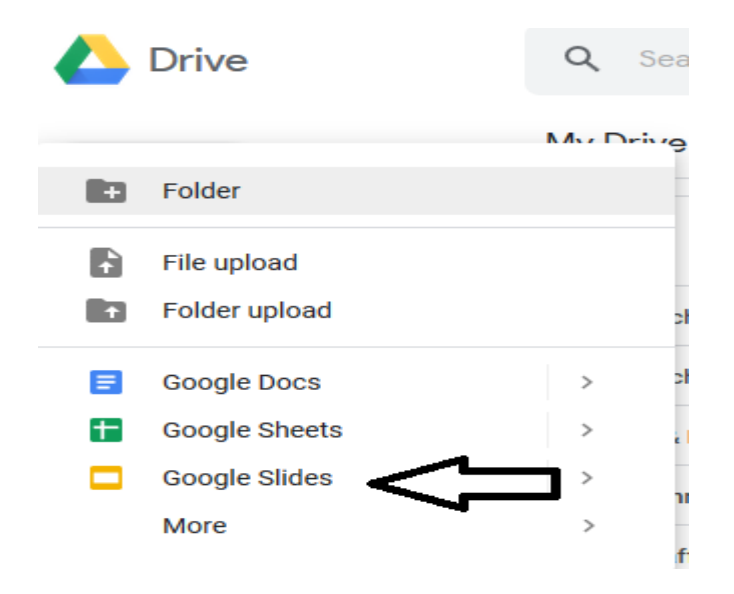

Step 4: Choose either 'Blank Presentation' or 'From a Template'

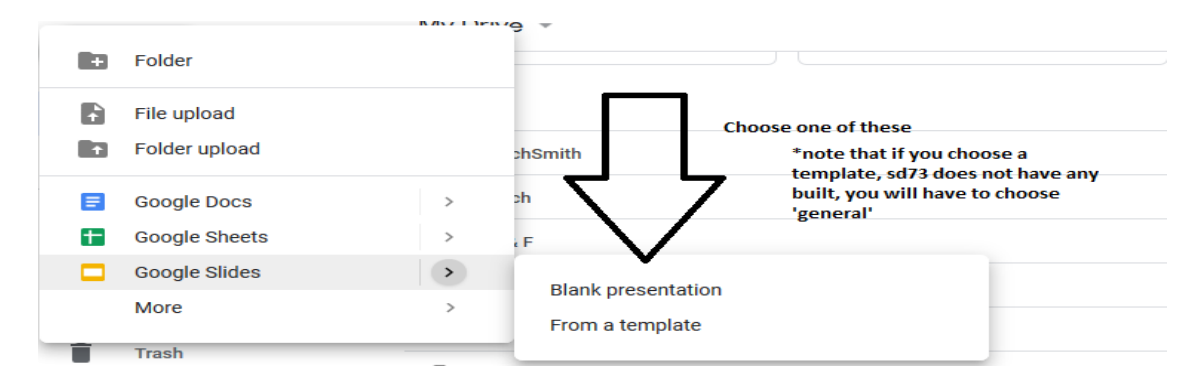

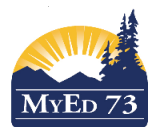

### April 2019

#### Version 1.0

### Embedding a Google Slideshow – step by step

#### Don't forget to title your slideshow!

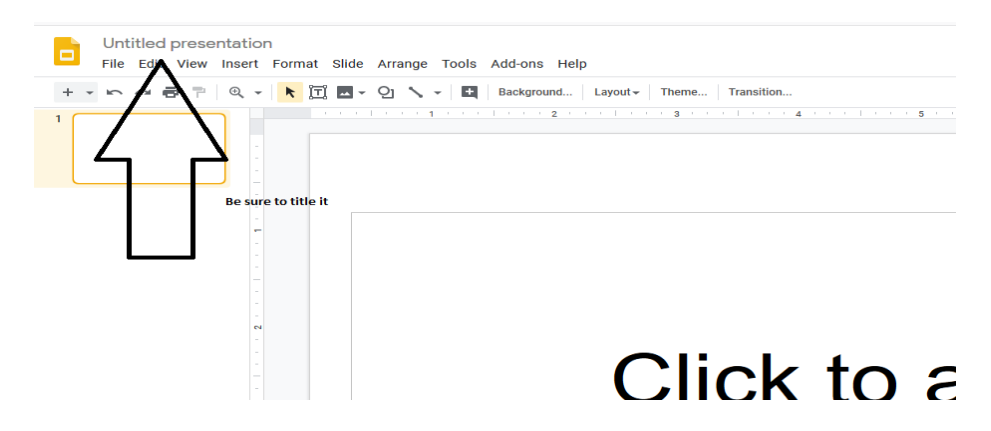

Step 5: Now that you have your slideshow open (even if you don't have any content in the slideshow yet) you can embed it into your portfolio. Click on 'File'.and look for 'Publish to the Web'

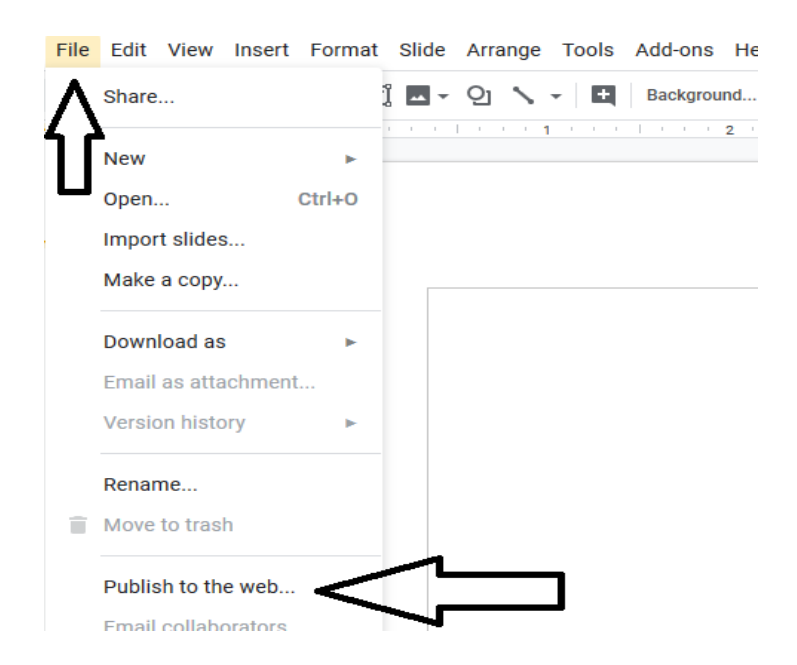

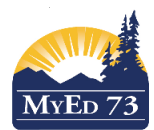

### April 2019

#### Version 1.0

## Embedding a Google Slideshow – step by step

Step 6: Once the pop up window opens, click on 'embed' in the middle.

| to |
|----|
|    |
|    |
|    |
|    |
|    |
|    |
|    |
|    |
|    |

Step 7: Change the slide size to small and then click 'publish'.

|     | Publish to the we                                                                            | b                                                                         | ×                    |  |
|-----|----------------------------------------------------------------------------------------------|---------------------------------------------------------------------------|----------------------|--|
|     | This document is not published to<br>Make you conten visible to<br>or embed your document. L | the web.<br>o anyone by publishing it to the<br>earn more<br>Embed        | web. You can link to |  |
| Cli | Small (480x299)<br>Medium (960x569)<br>Large (1440x839)                                      | uto-advance slides:<br>every 3 seconds (default) +<br>is the player loads |                      |  |
|     | Custom Publish                                                                               | er the last slide                                                         |                      |  |
|     | <ul> <li>Published content &amp; set</li> </ul>                                              | tings                                                                     |                      |  |

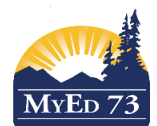

## SD73 (KAMLOOPS/THOMPSON)

### April 2019

Version 1.0

# Embedding a Google Slideshow – step by step

A message will pop up asking if you are sure. Click 'ok'.

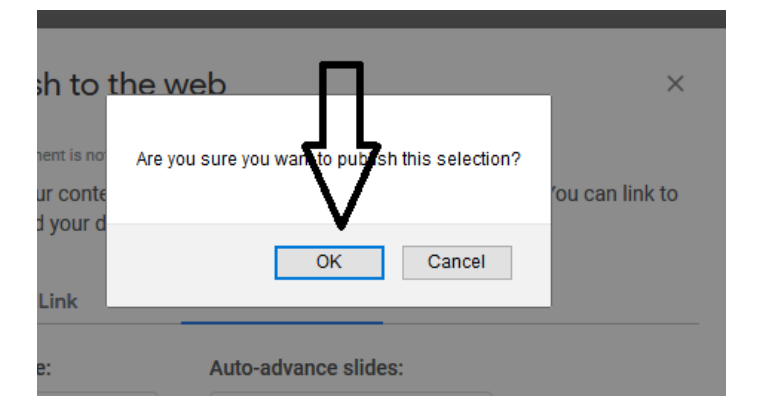

Step 8: The code to copy will now be displayed. Copy it.

| Publish to the web ×                                                                                                    |                        |         |
|----------------------------------------------------------------------------------------------------|------------------------|---------|
| This document is published to the web.<br>Make your content visible to anyone by publishing it to the web. You can link to<br>or embed your document. Learn more                                                          |                        |         |
| Link                                                                                                    | Embed                  |         |
| Slide size:                                                                                                    | Auto-advance slides:   | Ļ       |
| Small (480x299) 👻                                                                                                    | every 3 seconds (defa  | ault) - |
| <ul> <li>Start slideshow as soo</li> <li>Restart the slideshow a</li> </ul>                                                                                                    | on as the player loads | $\sim$  |
| g_PgtMU8y7jQZ1K0364y1T21crjzdXgIIXWVcnlu/embed?start=false8<br>loop=false&delayms=3000" frameborder="0" width="480" height="299"<br>allowfullscreen="true" mozallowfullscreen="true"<br>webkitallowfullscreen="true"><br> |                        |         |
| Published                                                                                                    |                        |         |
| <ul> <li>Published content &amp; set</li> </ul>                                                                                                    | ettings                |         |

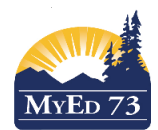

## April 2019

#### Version 1.0

| Embedding a Google Slideshow – step by step                                                                                                    |                                              |  |  |  |
|----------------------------------------------------------------------------------------------------|----------------------------------------------|--|--|--|
| Step 9: Paste the copied code into the MyEdBC Portfolio – use a 'blog' and 'new entry'. Click on the 'source' button and then paste the code below it. |                                              |  |  |  |
| Blog                                                                                                    | Category All V • Month Current V • New Entry |  |  |  |
|                                                                                                    |                                              |  |  |  |

Then you press 'source' and paste in the code below.

| E | llog                        |                                                                                                    |
|---|-----------------------------|----------------------------------------------------------------------------------------------------|
|   | Title<br>Categories<br>Hide | A good idea to title it                                                                                                    |
|   | Font Size                   | <ul> <li>Image: Source and Source and Sourc</li></ul> |

Your slideshow should now show up in the blog. It will 'play' when the play button is pressed.